## Configurar cuenta de correo electrónico en Outlook para Windows

Abra la aplicación Outlook para PC . Seleccione Agregar cuenta para agregar una de sus cuentas de correo electrónico existentes

| ×<br>Agregar todas las cuentas de correo<br>electrónico                            |                                    | r                                |
|------------------------------------------------------------------------------------|------------------------------------|----------------------------------|
| Agregar todas las cuentas de correo<br>electrónico                                 | $\times$                           |                                  |
| 💁 附 ył 🥌 🖂                                                                         | le correo                          | Agregar toda:<br>e               |
|                                                                                    | $\square$                          | 💶 M                              |
| Outlook admite Microsoft 365, Gmail, Yahoo,<br>iCloud, IMAP y POP. Más información | il, Yahoo,<br>Ja <mark>ción</mark> | Outlook admite<br>iCloud, IMAP   |
| Cuentas sugeridas 🛈                                                                |                                    | Cuentas sugeridas                |
| capacitacion365-30@uca.edu.sv 🗸                                                    | ~                                  | capacitacion365-                 |
| ¿No tiene ninguna Crear una cuenta de correo electrónico<br>cuenta? Outlook.com    | o electrónico<br>Continuar         | ¿No tiene ninguna C<br>cuenta? O |

En el apartado "Sincronizar la cuenta de Gmail" damos en Cancelar

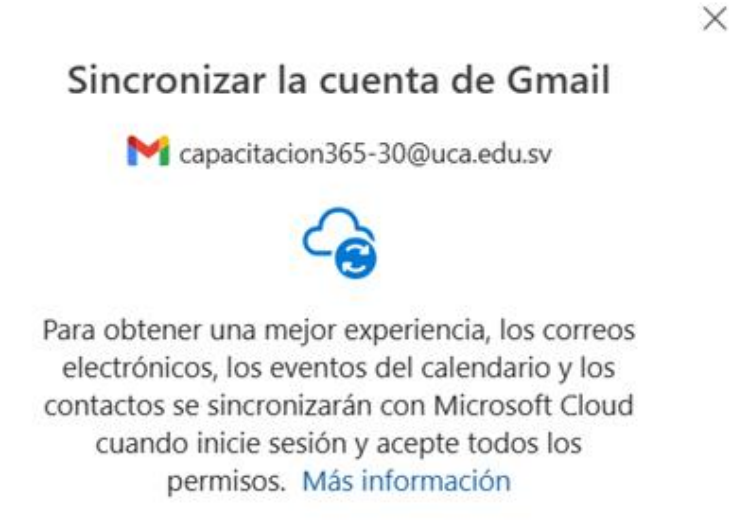

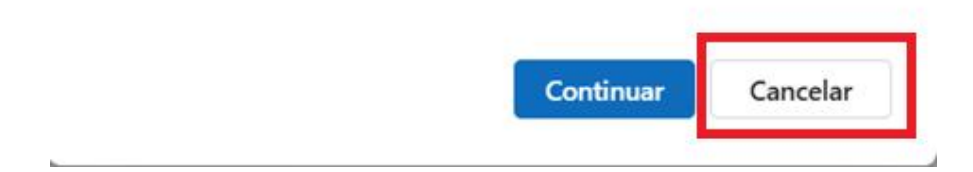

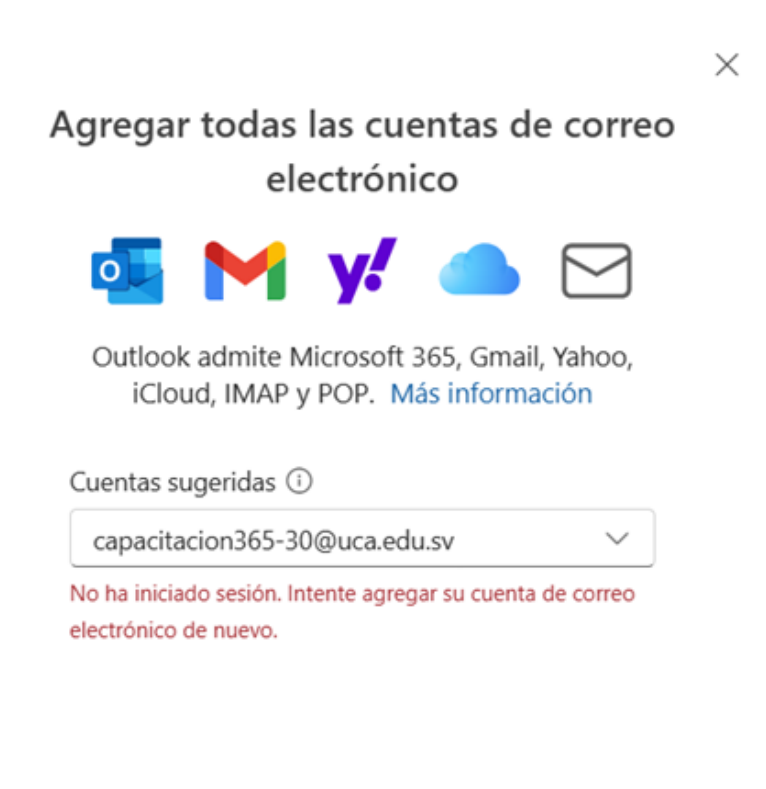

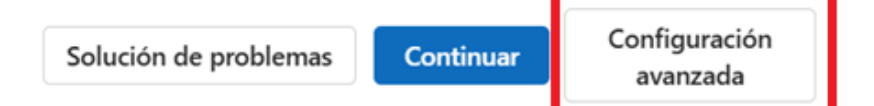

Seleccionamos el Proveedor de Correo Electronico Microsoft 365

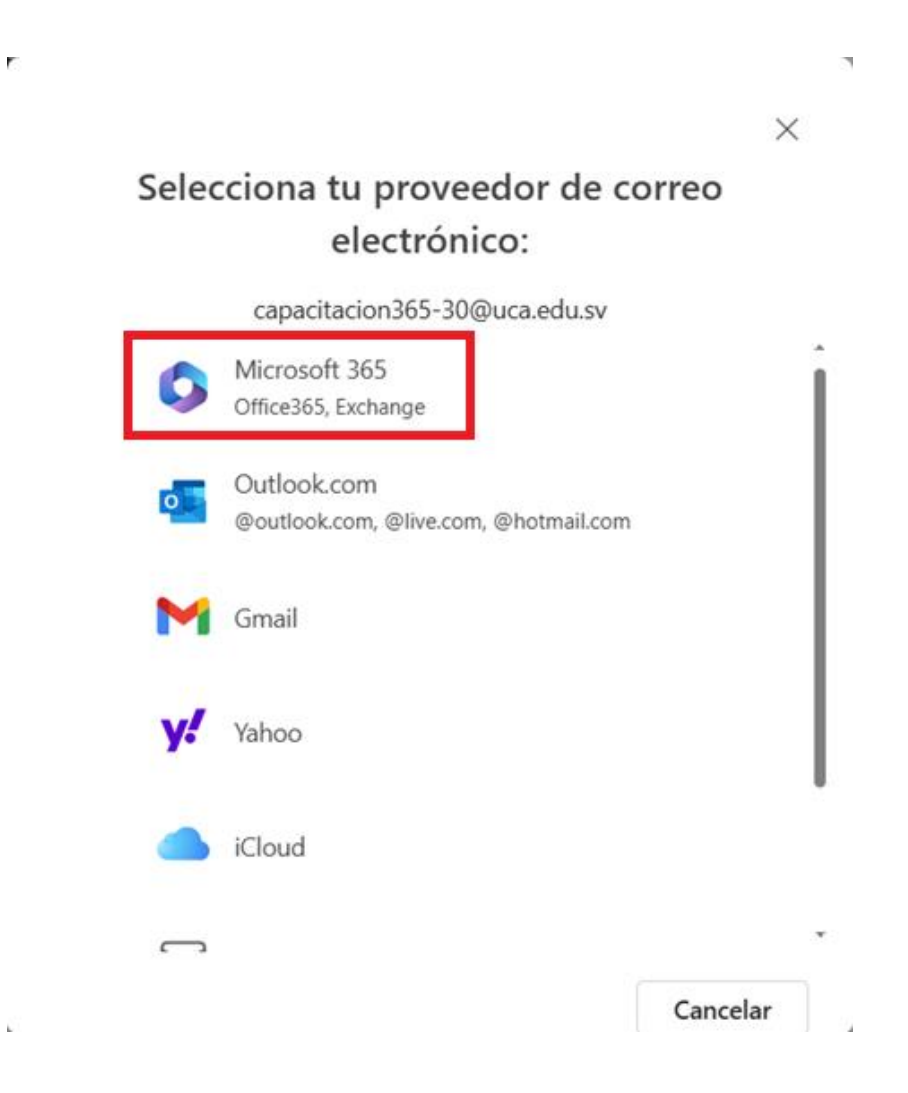

L

Escribe la contraseña de la cuenta y selecciona Listo.

| Microsoft                      |
|--------------------------------|
| capacitacion365-30@uca.edu.sv  |
| Escribir contraseña            |
| ••••••                         |
| He olvidado mi contraseña      |
| Iniciar sesión con otra cuenta |
| Iniciar sesión                 |
|                                |

¿Iniciar sesion automaticamente en todas las aplicaciones de escritorio y sitios web de este dispositivo?

Al seleccionar Sí, todas las aplicaciones:

- Permita que usemos su cuenta profesional o educativa para iniciar sesión en otras aplicaciones de escritorio y sitios web que use en este dispositivo.
- Registre este dispositivo en su organización, lo que le permitirá ver la información del dispositivo, como su nombre.

¿Es un dispositivo compartido? Si es así, considere la posibilidad de iniciar sesión solo en esta aplicación.

Su organización también necesita administrar este dispositivo para acceder a algunos recursos de empresa. Permitir esto permitirá que el administrador de TI realice varias operaciones de forma remota, como controlar la configuración, instalar aplicaciones y restablecer este dispositivo.

Permitir que mi organización administre el dispositivo

Más información

Sí, todas las aplicaciones No, solo

No, solo esta aplicación

 $\times$ 

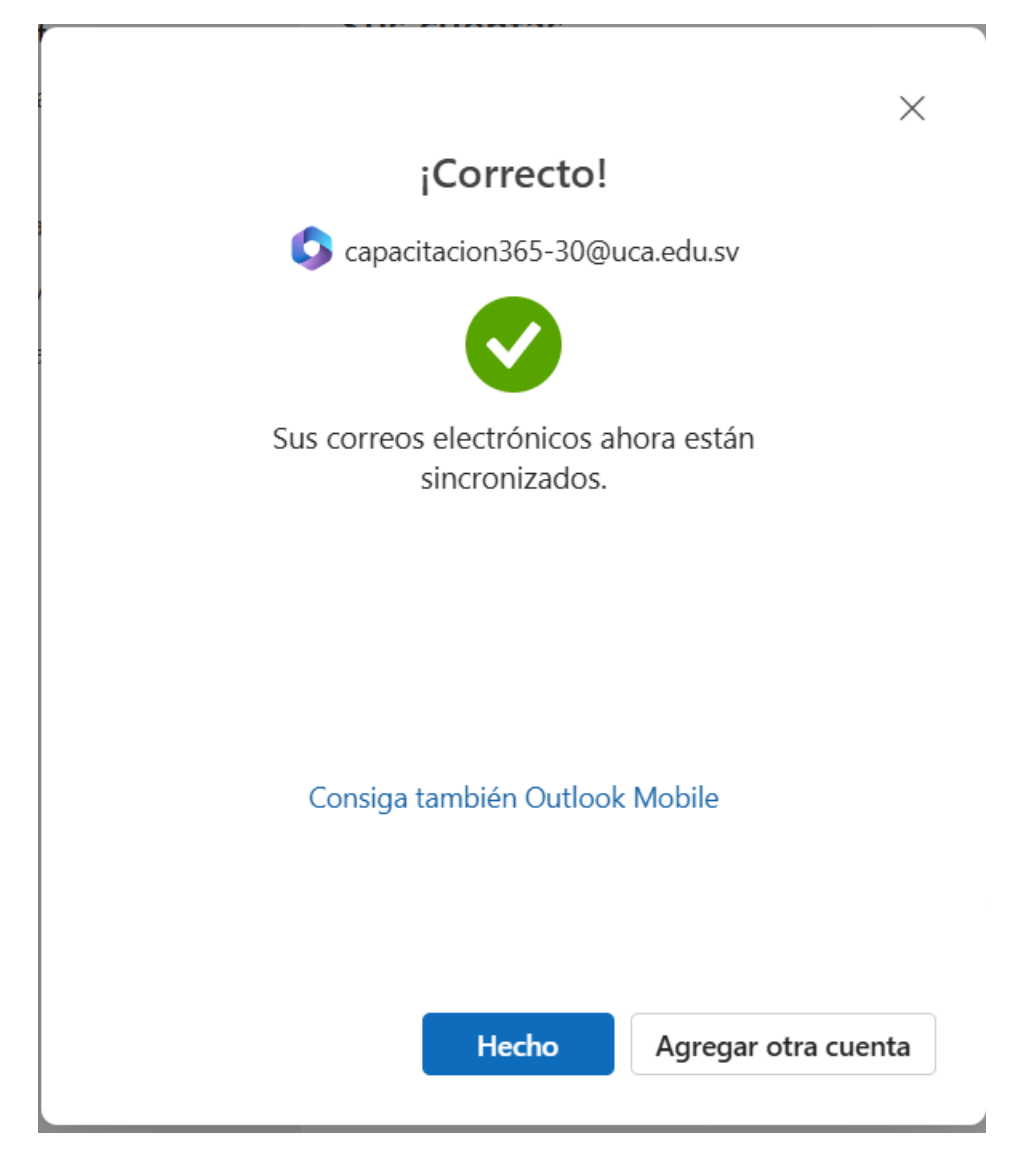

La cuenta de Correo Electrónica queda completamente configurada